## Web端如何查看、修改船舶信息(文档)

用户登录互海通Web端,依次点击进入"船舶管理→船舶信息",在船舶信息界面选择具体船舶 后,可对该船舶信息进行查看、修改等操作。

| <b>《</b> 》 互海科技                                        |             |                                                                                         | 工作台 (12754)                                    | 船舶AIS 资讯                         | 1. 发现                  | 切換系統 🔹 🗘 🕺 中文 🔹 🕐 孝昱        |
|--------------------------------------------------------|-------------|-----------------------------------------------------------------------------------------|------------------------------------------------|----------------------------------|------------------------|-----------------------------|
| 全部菜单 🕀                                                 |             | 船舶信息                                                                                    |                                                |                                  |                        |                             |
| 1 公告管理                                                 | 18          |                                                                                         |                                                |                                  |                        |                             |
| 10 智能石板                                                |             | 新聞 导出 导入                                                                                | 基本信息 建造信息 主要参数 吨位 联系方式                         |                                  |                        | 最近更新时间: 2023-11-13 14:32:35 |
| <ul> <li>① 船舶管理</li> <li>船舶管理</li> <li>船舶信息</li> </ul> | <b>→</b> 1, | (前約5<br>依次点击"船舶管理-船舶信息"<br>至 <sup>36</sup> →号<br><sup>536→</sup> 号<br><sup>336→</sup> 号 | 総裁: 三角7号<br>MMS: 59487917<br>(編成実現: 前法<br>IMO: | 船舶英文名称:<br>船籍:<br>曾用名:<br>船舶识别号: |                        |                             |
| 证书管理                                                   |             |                                                                                         | 主要运输货物类型:<br>结构力:                              | 呼号:<br>船舶定员:                     | →→ 3 可对该船舶信息进行查看 修改等操作 |                             |
| 技术文件                                                   |             | ▲ 互海8号<br>液化气的                                                                          | 內外盤:                                           | 救生艇定员:                           |                        |                             |
| 设备清单<br>胆和检验                                           |             | <b>三通7号</b><br>Nutr                                                                     | #時号【数字通り北索策前): 2<br>約約照片:                      | 最低配员:                            |                        |                             |
| 故障共享                                                   |             | ▲ 互海3号<br>款款                                                                            | 編版 停用 导出                                       |                                  |                        |                             |
| A 能员管理                                                 |             | 2、选择具体船舶<br>多 百海二号<br>#發稿點 6730 吨  近時                                                   |                                                |                                  |                        |                             |
| 🖸 船员费用                                                 |             |                                                                                         |                                                |                                  |                        |                             |
| ₽. 招聘管理                                                |             |                                                                                         |                                                |                                  |                        |                             |

## 1、查看船舶信息

分别点击"基本信息"、"建造信息"、"主要参数"、"吨位"、"联系方式",可对该船舶信 息进行查看操作 。

| <b>6</b> 互海科技    |    |                                | 工作台 (1275-) 船舶AIS 资讯 发现                                                                                                    | 机换系统 🗕 🗘 😯 中文 🔹 🕘 🦻                  |
|------------------|----|--------------------------------|----------------------------------------------------------------------------------------------------|--------------------------------------|
| 全部菜单 🕤           |    | 船舶信息                           |                                                                                                    |                                      |
| 1 公告管理           | 18 |                                |                                                                                                    |                                      |
| <b>Do</b> ] 智能看板 | >  | 新増 导出 导入                       | 基本信息 注意信息 主要参数 吨位 联系方式     → 3、分別に広 "基本信息"、"建造信息"、"土要参数"、"吨位"、     可対     病胎信息进行     查看信操作。     ################################# | "联系力工」", 最近更新时间: 2023-11-13 14:32:35 |
| ↓ 船舶管理           | ~  | 请填写<br>Q                       | 해 해 있는 전 19 19 19 19 19 19 19 19 19 19 19 19 19                                                                                   |                                      |
| 影相信意             |    | <u> 雪海─号</u><br>東泉福前   1時   11 | 編編実型: 約28 (MO: 留用名: (MO: 編編取3)号:                                                                                                  |                                      |
| 证书管理             | >  |                                | 主要近端物类型:                                                                                                    |                                      |
| 技术文件             |    | ▲ 互海8号<br>液化/06                | sem_J1: Nature:<br>内外数: 教生範定员:                                                                                                    |                                      |
| 设备清单             |    | ▲ 百獅7号                         | 排序号(数字値)4進節): 2 最低配页:<br>船舶照片:                                                                                                    |                                      |
| 原前检验             |    | Witt 🖌                         |                                                                                                    |                                      |
| 故原共享             |    | 查海3号                           | 编辑 · 研用 · 导出                                                                                                    |                                      |
| 定期检验             |    | - 185.45                       |                                                                                                    |                                      |
| A 能员管理           | >  | 查海二号 参照前16730 吨1近两             |                                                                                                    |                                      |
| 自员费用             | >  |                                |                                                                                                    |                                      |

## 2、修改船舶信息

## (下面以"基本信息"类型为例)

当选择具体船舶后,默认基本信息类型,点击下方的"编辑",根据需要修改船名、MMSI,选择 船舶类型、以及是否上传附件等信息后,点击"确定"。

| 🍘 互海科技           |               | ΘQ                          | 工作台 (12754)                | 船舶AIS 资讯、发现     | 切换系统 🗸 🗋 | : :: | 中文▼   | ⑦ 🕕 李昱                |
|------------------|---------------|-----------------------------|----------------------------|-----------------|----------|------|-------|-----------------------|
| 全部菜单 🕤           |               | 船舶信息                        | 3、当选择具体船舶后,默认基本信息类型        |                 |          |      |       |                       |
| 1 公告管理           | 18            |                             |                            |                 |          |      |       |                       |
| <b>Do</b> ] 智能看板 | >             | 新増导出导入                      | 基本信息 建造信息 主要參數 吨位 联系方式     |                 |          | 最    | 近更新时间 | : 2023-11-13 14:32:35 |
| 小 船舶管理           | ~             | 領境写                         | 船名: 亘海7号<br>MMSI: 98487917 | 船舶英文名称:<br>船罐:  |          |      |       |                       |
| 船舶信息             |               | 三 三海一号                      | 船舶类型: 散货<br>IMO:           | 曾用名:<br>船舶识别号:  |          |      |       |                       |
| 证书管理             | $\rightarrow$ | 2010010001   1 140   11     | 主要运输货物类型:                  | 呼号:             |          |      |       |                       |
| 技术文件             |               | 至海8号<br>液化气服                | 99m/01:<br>内外缀:            | 稿版定页:<br>教生概定员: |          |      |       |                       |
| 设备清单             |               |                             | 排序号(数字越小越靠前): 2            | 最低配员:           |          |      |       |                       |
| 前前检验             |               |                             |                            |                 |          |      |       |                       |
| 故陸共享             |               | 🔊 互海3号                      | · 編輯 停用 导出                 |                 |          |      |       |                       |
| 定期检验             |               |                             |                            |                 |          |      |       |                       |
| <u>见</u> 船员管理    | >             | 互海二号     集装箱船   6730 吨   近海 | 4、点击"编辑"                   |                 |          |      |       |                       |
| □ 船员费用           | >             |                             |                            |                 |          |      |       |                       |

| <b>份</b> 互海科技 |     |                      | 工作台 (12754)            | 船   | 的AIS 资讯,发现                              |              | 切换系统 🗸 🗘   | 23 中文 <del>•</del> ⑦ ( | <b>•</b> **   |
|---------------|-----|----------------------|------------------------|-----|-----------------------------------------|--------------|------------|------------------------|---------------|
| 全部菜单 🕀        |     | 船舶信息                 | 5、根据需要修                | 多改船 | 名、MMSI,选择船舶类型、以及是否上传附件                  | 等信息          | 1后,点击"确定"。 |                        |               |
| ■ 公告管理        | 18  |                      |                        |     | + · · · · · · · · · · · · · · · · · · · |              |            |                        |               |
| 13 智能石板       | >   | 新聞 导出 导入             | 基本信息 建造信息 主要参数 吨位 联系方式 |     |                                         |              |            | 最近更新时间: <b>2023-1</b>  | 1-13 14:32:35 |
|               |     | · 请填写 Q              | 船名 *                   | 1   | 船舶英文名称                                  |              |            |                        |               |
| ⊕ sastere     | Ť   |                      | 互海7号                   |     | 请填写                                     |              |            |                        |               |
| 船相信息          |     | 臣海一号     朱焱稍能 1 吨 11 | MMSL*                  |     | AG\$8                                   |              |            |                        |               |
| 证书管理          | >   |                      | 984                    |     | 调填写                                     |              |            |                        |               |
| 技术文件          |     | 至海8号<br>液化气能         | 船舶类型"                  |     | 曾用名                                     |              |            |                        |               |
| 设备清单          |     |                      | 散货                     | ~   | 调填写                                     |              |            |                        |               |
| 前前检验          |     | ● 互海7号<br>政治         | IMO                    |     | 船舶设制号                                   |              |            |                        |               |
| 故陸共享          |     | ▲ 互海3号<br>散演         | 请填写                    |     | 请填写                                     |              |            |                        |               |
| 定期检验          |     |                      | 主要运输货物类型               |     | 呼号                                      |              |            |                        |               |
| Ω @           |     | 2 互海二号               | 请填写                    |     | 请填写                                     |              |            |                        |               |
|               |     | 集装箱船   6730 吨   近海   | 续航力                    |     | 船舶定员                                    |              |            |                        |               |
| 品员费用          | >   |                      | 请填写 海里                 | 理   | 请填写                                     | $\mathbf{A}$ |            |                        |               |
| ₽ 招聘管理        | ~   |                      | 内外贸                    |     | 救生艇定员                                   |              |            |                        |               |
| ▮ 维护保养        | >   |                      | 调选择                    | ~   | 调填写                                     | ×            |            |                        |               |
| ₽ 編修管理        | , I |                      | 排序号(数字越小越靠前)           |     | 最低配员                                    |              |            |                        |               |
|               |     |                      | 2                      |     | 请填写                                     | ×            |            |                        |               |
|               |     |                      | 船舶照片:                  |     |                                         |              |            |                        | €.3           |
| ☆ 采約管理        |     |                      | ±19                    |     |                                         |              |            |                        | ()<br>关注      |
| <b>冒</b> 船舶服务 |     |                      | 船舶信息: 上传               |     |                                         |              |            |                        |               |
| ■ 現用管理        |     |                      |                        |     |                                         |              |            |                        |               |
| □ 预算管理        |     | 船舶数量:5艘 🔲 隐藏已停用船舶    | <b>後定</b> 取消           |     |                                         |              |            |                        |               |